# R&S<sup>®</sup>SMW-K81 Log File Generation User Manual

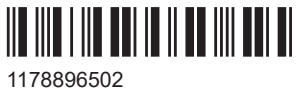

1178896502 Version 08

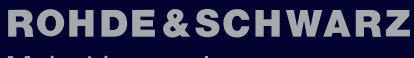

Make ideas real

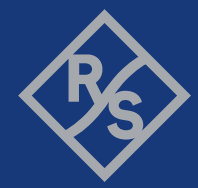

This document describes the following software options:

• R&S<sup>®</sup>SMW-K81 Log File Generation (1413.4539.0x)

This manual describes firmware version FW 5.20.043.xx and later of the R&S®SMW200A.

© 2023 Rohde & Schwarz GmbH & Co. KG Muehldorfstr. 15, 81671 Muenchen, Germany Phone: +49 89 41 29 - 0 Email: info@rohde-schwarz.com Internet: www.rohde-schwarz.com Subject to change – data without tolerance limits is not binding. R&S<sup>®</sup> is a registered trademark of Rohde & Schwarz GmbH & Co. KG. Trade names are trademarks of the owners.

1178.8965.02 | Version 08 | R&S®SMW-K81

The following abbreviations are used throughout this manual: R&S<sup>®</sup>SMW200A is abbreviated as R&S SMW, R&S<sup>®</sup>WinIQSIM2 is abbreviated as R&S WinIQSIM2; the license types 02/03 are abbreviated as 0x.

## Contents

| 1      | Welcome to the logfile generation option                | .5  |
|--------|---------------------------------------------------------|-----|
| 1.1    | What's new                                              | .5  |
| 1.2    | Documentation overview                                  | .5  |
| 1.2.1  | Getting started manual                                  | .6  |
| 1.2.2  | User manuals and help                                   | 6   |
| 1.2.3  | Tutorials                                               | .6  |
| 1.2.4  | Service manual                                          | 6   |
| 1.2.5  | Instrument security procedures                          | .6  |
| 1.2.6  | Printed safety instructions                             | . 7 |
| 1.2.7  | Data sheets and brochures                               | . 7 |
| 1.2.8  | Release notes and open source acknowledgment (OSA)      | 7   |
| 1.2.9  | Application notes, application cards, white papers, etc | .7  |
| 1.2.10 | Videos                                                  | 7   |
| 1.3    | Notes on screenshots                                    | .8  |
| 2      | LTE/IoT logfile generation                              | 9   |
| 2.1    | Required options                                        | .9  |
| 2.2    | Output files                                            | 9   |
| 2.2.1  | Filenames                                               | .9  |
| 2.2.2  | Extended logfiles contents                              | 14  |
| 2.2.3  | Summary logfiles contents                               | 18  |
| 2.3    | Signal processing chains and logging points             | 18  |
| 2.4    | How to use the logfile generation functionality         | 23  |
| 2.5    | Logfile generation settings                             | 24  |
| 2.6    | Remote-control commands                                 | 28  |
| 3      | 5G NR logfile generation                                | 3   |
| 3.1    | Required options                                        | 33  |
| 3.2    | Output files                                            | 33  |
| 3.3    | How to generate logfiles                                | 34  |
| 3.4    | Logfile generation settings                             | 34  |

| 3.5 | Logging commands | 35   |
|-----|------------------|------|
|     | List of commands | . 37 |
|     | Index            | 38   |

## 1 Welcome to the logfile generation option

#### Generating logfiles for design cross-verification

If equipped with the option R&S SMW-K81, your R&S SMW can create logfiles for exchanging intermediate results of different logging points in the signal processing chain.

Analyzing the content of the logfiles can help you to verify the signal processing chain in both the DL and UL direction. The intermediate results provide a basis for enhanced debugging. By loading the coded bitstream from the instrument into an Rx software module for offline analysis in a simulation environment, the FEC implementation in DUT is verified. You can also compare the coded stream to the bitstreams from a Tx software module. The logfiles generation functionality can also be remote controlled, so that the design flow can be optimized and the process automated.

This user manual contains a description of the functionality that the application provides, including remote control operation.

All functions not discussed in this manual are the same as in the base unit and are described in the R&S SMW user manual. The latest version is available at:

www.rohde-schwarz.com/manual/SMW200A

#### Installation

You can find detailed installation instructions in the delivery of the option or in the R&S SMW service manual.

## 1.1 What's new

This manual describes firmware version FW 5.20.043.xx and later of the R&S<sup>®</sup>SMW200A.

Compared to the previous version there are editorial changes only.

## **1.2 Documentation overview**

This section provides an overview of the R&S SMW user documentation. Unless specified otherwise, you find the documents at:

www.rohde-schwarz.com/manual/smw200a

#### 1.2.1 Getting started manual

Introduces the R&S SMW and describes how to set up and start working with the product. Includes basic operations, typical measurement examples, and general information, e.g. safety instructions, etc. A printed version is delivered with the instrument.

#### 1.2.2 User manuals and help

Separate manuals for the base unit and the software options are provided for download:

Base unit manual

Contains the description of all instrument modes and functions. It also provides an introduction to remote control, a complete description of the remote control commands with programming examples, and information on maintenance, instrument interfaces and error messages. Includes the contents of the getting started manual.

 Software option manual Contains the description of the specific functions of an option. Basic information on operating the R&S SMW is not included.

The contents of the user manuals are available as help in the R&S SMW. The help offers quick, context-sensitive access to the complete information for the base unit and the software options.

All user manuals are also available for download or for immediate display on the Internet.

#### 1.2.3 Tutorials

The R&S SMW provides interactive examples and demonstrations on operating the instrument in form of tutorials. A set of tutorials is available directly on the instrument.

#### 1.2.4 Service manual

Describes the performance test for checking compliance with rated specifications, firmware update, troubleshooting, adjustments, installing options and maintenance.

The service manual is available for registered users on the global Rohde & Schwarz information system (GLORIS):

https://gloris.rohde-schwarz.com

#### 1.2.5 Instrument security procedures

Deals with security issues when working with the R&S SMW in secure areas. It is available for download on the internet.

#### 1.2.6 Printed safety instructions

Provides safety information in many languages. The printed document is delivered with the product.

### 1.2.7 Data sheets and brochures

The data sheet contains the technical specifications of the R&S SMW. It also lists the options and their order numbers and optional accessories.

The brochure provides an overview of the instrument and deals with the specific characteristics.

See www.rohde-schwarz.com/brochure-datasheet/smw200a

#### 1.2.8 Release notes and open source acknowledgment (OSA)

The release notes list new features, improvements and known issues of the current firmware version, and describe the firmware installation.

The software makes use of several valuable open source software packages. An opensource acknowledgment document provides verbatim license texts of the used open source software.

See www.rohde-schwarz.com/firmware/smw200a

#### **1.2.9** Application notes, application cards, white papers, etc.

These documents deal with special applications or background information on particular topics.

See www.rohde-schwarz.com/application/smw200a and www.rohde-schwarz.com/ manual/smw200a

#### 1.2.10 Videos

Find various videos on Rohde & Schwarz products and test and measurement topics on YouTube: https://www.youtube.com/@RohdeundSchwarz

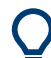

On the menu bar, search for your product to find related videos.

HOME VIDEOS SHORTS PLAYLISTS COMMUNITY CHANNELS ABOUT Q <product>

Figure 1-1: Product search on YouTube

### **1.3 Notes on screenshots**

When describing the functions of the product, we use sample screenshots. These screenshots are meant to illustrate as many as possible of the provided functions and possible interdependencies between parameters. The shown values may not represent realistic usage scenarios.

The screenshots usually show a fully equipped product, that is: with all options installed. Thus, some functions shown in the screenshots may not be available in your particular product configuration.

## 2 LTE/IoT logfile generation

## 2.1 Required options

The generation of logfiles requires:

- Standard or wideband baseband generator (R&S SMW-B10/-B9)
- Option EUTRA/LTE (R&S SMW-K55)
- Option Cellular IoT (R&S SMW-K115)
- Option log files generation (R&S SMW-K81)

Two options R&S SMW-K81 are required in the fowlloing cases:

- For generating logfiles for more than one transmission antenna simultaneously.
- If coupled baseband sources are used.

### 2.2 Output files

The instrument stores the output logfiles in a user-defined network directory, selected with the parameter Output Path. The logfiles are named according to the naming conventions described in Chapter 2.2.1, "Filenames", on page 9. Description of the available file formats is listed in "File formats" on page 9.

#### File formats

Generally, the logfiles are generated in two file formats:

- Bitstream
   The logfile contains a sequence of "1" and "0"; one value per line
   The logfile of the PHICH contains also the entry "-" that corresponds to DTX.
- IQ samples

The logfile contains pairs of I and Q samples; the I and Q components alternate at each line

File format "IQ samples" is used for the logfiles generated for the logging points after "Modulation Mapping". The other logfiles are output in a Bitstream format.

Exceptions are the extended DCI/UCI logfiles, and the summary logfile (see Chapter 2.2.2.1, "Extended DCI logfile", on page 14 and Chapter 2.2.2.2, "Extended UCI logfile", on page 17).

#### 2.2.1 Filenames

The generated logging files are named according to the following naming structure:

```
[<Preamble>_]<Frame#>_<Subframe#>|<TRANSM#>_<Channel>[-<Format>]
[_<User/Allocation#>|<DCI#>|<Group#>]_<Point#>[_<CW#>|<LAY#>|
<ANT#>][ <RV#>] <PointName>[ <CodeBlock#>].dat
```

Exceptions are the extended DCI/UCI logfiles, and the summary logfile. The filenames of these logfiles are as follows:

- [<Preamble>\_]ExtendedDciLog\_<BB#>.txt
- [<Preamble>\_]ExtendedUciLog\_<BB#>.txt
- [<Preamble>\_]SummaryLogfile\_<BB#>.txt

#### Table 2-1: Filename structure

| eamble with default syntax                            | Entity#: 0 to 7                                                                                                    |
|-------------------------------------------------------|----------------------------------------------------------------------------------------------------|
| JtraLog_ <entity#></entity#>                          |                                                                                                    |
| ame number                                            | F000 to F873                                                                                                    |
|                                                       | NPBCH <sup>*)</sup> : F000, F064, F128, etc.                                                                                                    |
| ıbframe number                                        | SF0 to SF9                                                                                                    |
| arting subframe number (NPBCH/<br>PDSCH/NPDCCH)       |                                                                                                    |
| /ITC/NB-IoT transmission                              | TRANSM01 to TRANSM20                                                                                                    |
| nannel name                                           | DL: PBCH   PCFICH   PHICH   PDCCH  <br>PDSCH   PMCH                                                                                                    |
|                                                       | DL: NPBCH   NPDSCH   NPDCCH  <br>NPDSCH-SIB1   PDSCH-SIB1BR                                                                                                    |
|                                                       | UL: PUSCH   PUCCH PUSCHDRS  <br>PUCCHDRS   SRS                                                                                                    |
|                                                       | UL: NPUSCH                                                                                                    |
| DSCH, PUSCH, PUCCH, PUSCH<br>RS, PUCCH DRS            | USER1 to USER4                                                                                                    |
| PUSCH, NPUSCH DRS                                     |                                                                                                    |
| DSCH allocation only                                  | ALL000 to ALL101                                                                                                    |
| DCCH allocation only                                  | DCI00 to DCI19                                                                                                    |
| ach PDCCH DCI is logged individu-<br>y                |                                                                                                    |
| HICH group                                            | Group00   Group01                                                                                                    |
| n individual file is generated for each<br>HICH group |                                                                                                    |
| JCCH format                                           | F1   F1A   F1B   F2   F2A   F2B   F3   F4  <br>F5                                                                                                    |
| gging point number                                    | See Table 2-2.                                                                                                    |
| DSCH, PUSCH/NPUSCH allocations                        | CW0   CW1 (PDSCH, PUSCH)                                                                                                    |
| odeword                                               | CW0 (NPUSCH, PDSCH-SIB1BR)                                                                                                    |
|                                                       | amble with default syntax<br>traLog_ <entity#><br/>me number<br/>oframe number<br/>rting subframe number (NPBCH/<br/>DSCH/NPDCCH)<br/>TC/NB-IoT transmission<br/>annel name<br/>SCH, PUSCH, PUCCH, PUSCH<br/>S, PUCCH DRS<br/>USCH, NPUSCH DRS<br/>USCH, NPUSCH DRS<br/>SCH allocation only<br/>CCH allocation only<br/>th PDCCH DCI is logged individu-<br/>ICH group<br/>individual file is generated for each<br/>ICH group<br/>individual file is generated for each<br/>ICH group<br/>individual file is generated for each<br/>ICH group<br/>CCH format<br/>ging point number<br/>SCH, PUSCH/NPUSCH allocations<br/>y<br/>deword</entity#> |

|                               | Description                                                                                                    | Value range                                                                                                    |  |  |
|-------------------------------|----------------------------------------------------------------------------------------------------|----------------------------------------------------------------------------------------------------|--|--|
| <lay#></lay#>                 | Description PDSCH, PUSCH, and PUSCH DRS allocations only PDSCH-SIB1BR, NPBCH, NPDSCH, NPUSCH and NPUSCH DRS alloca- tions only Layer number Antenna port number NPUSCH allocations only Redundancy version Logging point designation PDSCH and PUSCH allocations only | DL: LAY0 to LAY7<br>DL: LAY0 to LAY1 (NPBCH/NPDCCH/<br>NPDSCH/NPDSCH-SIB1/PDSCH-<br>SIB1BR)<br>UL: LAY0 to LAY3 (PUSCH and PSUCH<br>DRS)<br>UL: LAY0 (NPUSCH and NPUSCH DRS) |  |  |
| <ant#><br/><ap#></ap#></ant#> | Antenna port number                                                                                                    | DL: ANT1 to ANT4<br>DL NB-IoT: ANT1 ANT2<br>UL: AP10   AP100   AP20   AP21   AP40  <br>AP41   AP42   AP43   AP200   AP201                                                    |  |  |
| <rv#></rv#>                   | NPUSCH allocations only<br>Redundancy version                                                                                                    | RV00 to RV02                                                                                                    |  |  |
| <pointname></pointname>       | Logging point designation                                                                                                    | See Table 2-2                                                                                                    |  |  |
| <codeblock#></codeblock#>     | PDSCH and PUSCH allocations only                                                                                                    | CB00 to CB20                                                                                                    |  |  |
| <bb#></bb#>                   | Baseband                                                                                                    | BBA to BBH                                                                                                    |  |  |

\*) NPBCH lasts 640 ms. One logfile contains 64 frames, starting from the frame number indicated as <Frame#>.

There is a fixed cross-reference between the logging point number and the logging point designation:

- See Table 2-2.
- The PUCCH logging points depend on the PUCCH format, see Table 2-3.
- See Table 2-4.

| <point#></point#> | <pointname></pointname> | DL | PUSCH | NPUSCH                                              | Description                                                                           |
|-------------------|-------------------------|----|-------|-----------------------------------------------------|---------------------------------------------------------------------------------------|
|                   |                         | *) |       |                                                     |                                                                                       |
| PT00              | ТВ                      | x  | х     | х                                                   | Bits of the transport block                                                           |
| PT01              | TBCRC                   | х  | Х     | Х                                                   | Bits after transport block CRC                                                        |
| PT02              | CBCRC                   | х  | х     | -                                                   | Bits after code block CRC                                                             |
|                   |                         |    |       |                                                     | One file per code block is generated                                                  |
| PT03              |                         |    |       | Bits after channel coding (one file per code block) |                                                                                       |
|                   | CCSys                   | х  | Х     | Х                                                   | Systematic bits                                                                       |
|                   | CCPar1                  | х  | Х     | Х                                                   | Parity 1 bits                                                                         |
|                   | CCPar2                  | x  | Х     | Х                                                   | Parity 2 bits                                                                         |
|                   | CCTotal                 | х  | х     | х                                                   | (N)PDSCH and PUSCH allocation only                                                    |
|                   |                         |    |       |                                                     | Complete bitstream after channel coding, incl. systematic, parity 1 and parity 2 bits |
| PT04              | RM                      | x  | Х     | Х                                                   | Bits after rate matcher (one file per code block)                                     |

| <point#></point#> | <pointname></pointname> | <b>DL</b> | PUSCH                                        | NPUSCH | Description                                         |
|-------------------|-------------------------|-----------|----------------------------------------------|--------|-----------------------------------------------------|
| PT05              | CBCON                   | x         | x                                            | -      | Bits after code block concatenation                 |
| PT06              | DL: SCR                 | X E       |                                              | -      | Bits after scrambling                               |
|                   | UL: MUX                 | -         | х                                            | -      | Bits after data and control multiplexing            |
| PT07              | DL: MOD                 | х         | -                                            | -      | IQ-Samples after modulation                         |
|                   | UL: CHI                 | -         | Х                                            | Х      | Bits after channel interleaver                      |
| PT08              | DL: MAP                 | x         | <ul> <li>- IQ-Samples after layer</li> </ul> |        | IQ-Samples after layer mapping (one file per layer) |
|                   | UL: SCR                 | -         | Х                                            | Х      | Bits after Scrambling                               |
| PT09              | DL: PREC                | x         | -                                            | -      | IQ-Samples after precoding (one file per antenna)   |
|                   | UL: MOD                 | -         | Х                                            | Х      | IQ-Samples after modulation                         |
| PT10              | UL: MAP                 | -         | х                                            | -      | IQ-Samples after layer mapping (one file per layer) |
| PT11              | UL: DFT                 | -         | х                                            | х      | IQ-Samples after DFT                                |
| PT12              | UL: PREC                | -         | х                                            | -      | IQ-Samples after precoding (one file per antenna)   |

#### \*) PT02 and PT05 not available for NPBCH, NPDSCH and NPDCCH

| PUCCH format | <point#></point#> | <pointname></pointname>   | Description                                      |  |
|--------------|-------------------|---------------------------|--------------------------------------------------|--|
| F1/F1a/F1b   | PT00              | SCR-BLOCK-<br>WISE-SPREAD | Bits after scrambled block-wise spread operation |  |
| F2/F2a/F2b   | PT00              | UNCODED                   | Uncoded bits                                     |  |
|              | PT01              | SCR                       | Scrambled bits                                   |  |
|              | PT02              | CYCLIC-SHIF-<br>TED       | Bits after cyclic-shift operation                |  |
| F3           | PT00              | UNCODED                   | Uncoded bits                                     |  |
|              | PT01              | CODED                     | Coded bits                                       |  |
|              | PT02              | SCR                       | Scrambled bits                                   |  |
|              | PT03              | MOD                       | IQ-Samples after modulation                      |  |
|              | PT04              | BLOCK-<br>WISE_SPREAD     | Bits after block-wise spread operation           |  |
|              | PT05              | CYCLIC-SHIF-<br>TED       | Bits after cyclic-shift operation                |  |
|              | PT06              | DFT-PREC                  | IQ-Samples after DFT transform precoding         |  |
| F4/F5        | F4/F5 PT00        |                           | Uncoded bits                                     |  |
|              | PT01              | CRC                       | Bits after block CRC                             |  |

#### Table 2-3: PUCCH logging points overview per PUCCH format

| PUCCH format | <point#></point#> | <pointname></pointname> | Description                 |
|--------------|-------------------|-------------------------|-----------------------------|
|              | PT02              | CCSys                   | Systematic bits             |
|              |                   | CCPar1/CCPar2           | Parity 1 bits/Parity 2 bits |
|              | PT03              | RM                      | Bits after rate matcher     |
|              | PT04              | SCR                     | Scrambled bits              |
|              | PT05              | MOD                     | IQ-Samples after modulation |

Table 2-4: PUCCHDRS and PUSCHDRS logging points overview

| DRS      | <point#><pointname>CHDRSPT00CYCLIC-SHIF-<br/>TED</pointname></point#> |                     | Description                                        |
|----------|-----------------------------------------------------------------------|---------------------|----------------------------------------------------|
| PUCCHDRS | РТ00                                                                  | CYCLIC-SHIF-<br>TED | Bits after cyclic-shift operation                  |
| PUSCHDRS | PT00                                                                  | CAZAC               | IQ-Samples after CAZAC sequence generation         |
|          | PT01                                                                  | occ                 | IQ-Samples of OCC (orthogonal cover code) sequence |
|          | PT02                                                                  | PREC                | IQ-Samples after precoding                         |

#### Example: List of the output logfiles for PDSCH

The following output files are generated for one PDSCH channel, configured on an allocation with index ALL002 in the third subframe (SF2) of the first frame (F000). The instrument is configured to generate a MIMO signal with two antennas (PREC\_ANT1 and PREC\_ANT2). Channel coding and scrambling are enabled (CCPar1, CCPar2, CCSys, CCTotal and SCR). Two codewords (CW0 and CW1) and two layers (LAY0 and LAY1) are used; three code blocks per code (CB00, CB01, CB02) are generated.

All logging points are enabled and a preamble (EUtraLog\_0) is selected.

<User/ Allocation#>\_<Point#>[\_<CW#>|<LAY#>|<ANT#>]\_<PointName>[\_<CodeBlock#>].dat

```
EUtraLog_0_F000_SF2_PDSCH_ALL002_PT00_CW0_TB.dat
EUtraLog 0 F000 SF2 PDSCH ALL002 PT00 CW1 TB.dat
EUtraLog 0 F000 SF2 PDSCH ALL002 PT01 CW0 TBCRC.dat
EUtraLog 0 F000 SF2 PDSCH ALL002 PT01 CW1 TBCRC.dat
EUtraLog 0 F000 SF2 PDSCH ALL002 PT02 CW0 CBCRC CB00.dat
EUtraLog 0 F000 SF2 PDSCH ALL002 PT02 CW1 CBCRC CB00.dat
EUtraLog 0 F000 SF2 PDSCH ALL002 PT02 CW0 CBCRC CB01.dat
EUtraLog 0 F000 SF2 PDSCH ALL002 PT02 CW1 CBCRC CB01.dat
EUtraLog 0 F000 SF2 PDSCH ALL002 PT02 CW0 CBCRC CB02.dat
EUtraLog 0 F000 SF2 PDSCH ALL002 PT02 CW1 CBCRC CB02.dat
EUtraLog 0 F000 SF2 PDSCH ALL002 PT03 CW0 CCPar1 CB00.dat
EUtraLog_0_F000_SF2_PDSCH_ALL002_PT03_CW1_CCPar1_CB00.dat
EUtraLog 0 F000 SF2 PDSCH ALL002 PT03 CW0 CCPar1 CB01.dat
EUtraLog_0_F000_SF2_PDSCH_ALL002_PT03_CW1_CCPar1_CB01.dat
EUtraLog 0 F000 SF2 PDSCH ALL002 PT03 CW0 CCPar1 CB02.dat
EUtraLog 0 F000 SF2 PDSCH ALL002 PT03 CW1 CCPar1 CB02.dat
EUtraLog 0 F000 SF2 PDSCH ALL002 PT03 CW0 CCPar2 CB00.dat
EUtraLog 0 F000 SF2 PDSCH ALL002 PT03 CW1 CCPar2 CB00.dat
```

```
EUtraLog 0 F000 SF2 PDSCH ALL002 PT03 CW0 CCPar2 CB01.dat
EUtraLog 0 F000 SF2 PDSCH ALL002 PT03 CW1 CCPar2 CB01.dat
EUtraLog 0 F000 SF2 PDSCH ALL002 PT03 CW0 CCPar2 CB02.dat
EUtraLog 0 F000 SF2 PDSCH ALL002 PT03 CW1 CCPar2 CB02.dat
EUtraLog 0 F000 SF2 PDSCH ALL002 PT03 CW0 CCSys CB00.dat
EUtraLog 0 F000 SF2 PDSCH ALL002 PT03 CW1 CCSys CB00.dat
EUtraLog 0 F000 SF2 PDSCH ALL002 PT03 CW0 CCSys CB01.dat
EUtraLog 0 F000 SF2 PDSCH ALL002 PT03 CW1 CCSys CB01.dat
EUtraLog 0 F000 SF2 PDSCH ALL002 PT03 CW0 CCSys CB02.dat
EUtraLog 0 F000 SF2 PDSCH ALL002 PT03 CW1 CCSys CB02.dat
EUtraLog 0 F000 SF2 PDSCH ALL002 PT03 CW0 CCTotal CB00.dat
EUtraLog_0_F000_SF2_PDSCH_ALL002_PT03_CW1_CCTotal_CB00.dat
EUtraLog 0 F000 SF2 PDSCH ALL002 PT03 CW0 CCTotal CB01.dat
EUtraLog 0 F000 SF2 PDSCH ALL002 PT03 CW1 CCTotal CB01.dat
EUtraLog 0 F000 SF2 PDSCH ALL002 PT03 CW0 CCTotal CB02.dat
EUtraLog 0 F000 SF2 PDSCH ALL002 PT03 CW1 CCTotal CB02.dat
EUtraLog 0 F000 SF2 PDSCH ALL002 PT04 CW0 RM CB00.dat
EUtraLog 0 F000 SF2 PDSCH ALL002 PT04 CW1 RM CB00.dat
EUtraLog_0_F000_SF2_PDSCH_ALL002_PT04 CW0 RM CB01.dat
EUtraLog 0 F000 SF2 PDSCH ALL002 PT04 CW1 RM CB01.dat
EUtralog 0 F000 SF2 PDSCH ALL002 PT04 CW0 RM CB02.dat
EUtraLog 0 F000 SF2 PDSCH ALL002 PT04 CW1 RM CB02.dat
EUtraLog 0 F000 SF2 PDSCH ALL002 PT05 CW0 CBCON.dat
EUtraLog 0 F000 SF2 PDSCH ALL002 PT05 CW1 CBCON.dat
EUtraLog 0 F000 SF2 PDSCH ALL002 PT06 CW0 SCR.dat
EUtraLog 0 F000 SF2 PDSCH ALL002 PT06 CW1 SCR.dat
EUtraLog 0 F000 SF2 PDSCH ALL002 PT07 CW0 MOD.dat
EUtraLog 0 F000 SF2 PDSCH ALL002 PT07 CW1 MOD.dat
EUtraLog 0 F000 SF2 PDSCH ALL002 PT08 LAY0 MAP.dat
EUtraLog 0 F000 SF2 PDSCH ALL002 PT08 LAY1 MAP.dat
EUtraLog 0 F000 SF2 PDSCH ALL002 PT09 ANT1 PREC.dat
EUtraLog 0 F000 SF2 PDSCH ALL002 PT09 ANT2 PREC.dat
```

#### 2.2.2 Extended logfiles contents

The instrument generates only one logfile with extended information regarding the DCI/UCI mapping.

DCI mapping to the NB-IoT channels in not logged.

#### 2.2.2.1 Extended DCI logfile

An extended DCI logfile summarizes the information for the whole generated signal. It can contain information for more than one frame. The information is grouped in rows with different syntax.

PCFICH mapping, i.e the resource elements the PCFICH REGs are mapped to

```
<prame#>_<Subframe#>_
PCFICH: REG-Idx=<REG#>: Subcarrier=<Subcarrier#>,
Symbol=<OFDMSymbol#>
```

 PHICH mapping, i.e the resource elements the PHICH REGs of the individual PHICH groups are mapped to <Frame#>\_<Subframe#>\_ PHICH: Group=<Group#>: REG-Idx=<REG#>: Subcarrier=<Subcarrier#>

```
,Symbol=<OFDMSymbol#>
```

- PDCCH number of useful REGs
   <Frame#>\_<Subframe#>\_PDCCH: Columns:<Columns#>, Rows:<Rows#>,
   Useful REGs:<REG#>
   The number of useful REGs corresponds to the value displayed with the parameter
   "LTE > PDCCH > Number of PDCCH REGs".
- The start CCE-Index of the individual DCIs
   CE CE <pre
- PDCCH mapping, i.e the resource elements the PDCCH REGs of the individual PDCCHs are mapped to.

```
<prame#>_<Subframe#>_
PDCCH: Idx=<Symbol#>: REG-Idx=<REG#>: Subcarrier=<Subcarrier#>
,Symbol=<OFDMSymbol#> [--- DTX REG]
The additional information DTX REG is assigned to all dummy PDCCH REGs.
```

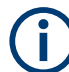

Subcarrier with index 0 is the most left subcarrier, i.e. the one belonging to the resource block 0.

#### Example: Content of an extended DCI logfile

The instrument is configured to generate a DL LTE signal with the following configuration:

- 1.4 MHz bandwidth (6 RBs)
- Normal cyclic prefix
- Extended PHICH duration
- Control region for PDCCH of 3 OFDM symbols
- Two antennas, path A generates the signal of antenna 1 and path B, the signal of antenna 2
- PDCCH format variable
- PDCCH is configured as given on the figure bellow.

|   | User    | UE_ID<br>n_RNTI | Cell<br>Index | DCI<br>Format | Search<br>Space | Content | PDCCH<br>Format | Number<br>CCEs | CCE<br>Index | No.Dummy<br>CCEs | Conflict |
|---|---------|-----------------|---------------|---------------|-----------------|---------|-----------------|----------------|--------------|------------------|----------|
| 0 | User1   | 0               | 0             | 0             | Off             | Config  | 1               | 2              | 0            | 0                |          |
| 1 | SI-RNTI | 65535           | 0             | 1A            | Off             | Config  | 0               | 1              | 2            | 1                |          |

Generation of extended DCI logfile is enabled and the file contains the following information (only the beginning of the file is listed):

```
F00,SF0,PCFICH: REG-Idx=0: Subcarrier=1, Symbol=0
F00, SF0, PCFICH: REG-Idx=0: Subcarrier=2, Symbol=0
F00,SF0,PCFICH: REG-Idx=0: Subcarrier=4, Symbol=0
F00, SF0, PCFICH: REG-Idx=0: Subcarrier=5, Symbol=0
F00,SF0,PCFICH: REG-Idx=1: Subcarrier=19, Symbol=0
F00,SF0,PCFICH: REG-Idx=1: Subcarrier=20, Symbol=0
F00, SF0, PCFICH: REG-Idx=1: Subcarrier=22, Symbol=0
F00,SF0,PCFICH: REG-Idx=1: Subcarrier=23, Symbol=0
F00, SF0, PCFICH: REG-Idx=2: Subcarrier=37, Symbol=0
F00,SF0,PCFICH: REG-Idx=2: Subcarrier=38, Symbol=0
F00,SF0,PCFICH: REG-Idx=2: Subcarrier=40, Symbol=0
F00,SF0,PCFICH: REG-Idx=2: Subcarrier=41, Symbol=0
F00,SF0,PCFICH: REG-Idx=3: Subcarrier=55, Symbol=0
F00,SF0,PCFICH: REG-Idx=3: Subcarrier=56, Symbol=0
F00,SF0,PCFICH: REG-Idx=3: Subcarrier=58, Symbol=0
F00,SF0,PCFICH: REG-Idx=3: Subcarrier=59, Symbol=0
```

F00,SF0,PHICH: Group=0: REG-Idx=0: Subcarrier=7, Symbol=0 F00,SF0,PHICH: Group=0: REG-Idx=0: Subcarrier=8, Symbol=0 F00,SF0,PHICH: Group=0: REG-Idx=0: Subcarrier=10, Symbol=0 F00,SF0,PHICH: Group=0: REG-Idx=1: Subcarrier=24, Symbol=1 F00,SF0,PHICH: Group=0: REG-Idx=1: Subcarrier=25, Symbol=1 F00,SF0,PHICH: Group=0: REG-Idx=1: Subcarrier=26, Symbol=1 F00,SF0,PHICH: Group=0: REG-Idx=1: Subcarrier=26, Symbol=1 F00,SF0,PHICH: Group=0: REG-Idx=1: Subcarrier=27, Symbol=1 F00,SF0,PHICH: Group=0: REG-Idx=1: Subcarrier=27, Symbol=2 F00,SF0,PHICH: Group=0: REG-Idx=2: Subcarrier=49, Symbol=2 F00,SF0,PHICH: Group=0: REG-Idx=2: Subcarrier=50, Symbol=2 F00,SF0,PHICH: Group=0: REG-Idx=2: Subcarrier=50, Symbol=2

```
F00,SF0,PDCCH: Columns:32, Rows:2, Useful REGs:41
F00,SF0,DCI: DCI Idx=0: Start CCE-Idx=0
F00,SF0,DCI: DCI Idx=1: Start CCE-Idx=2
F00,SF0,PDCCH: Idx=0: REG-Idx=10: Subcarrier=0, Symbol=1
F00,SF0,PDCCH: Idx=0: REG-Idx=10: Subcarrier=2, Symbol=1
F00,SF0,PDCCH: Idx=0: REG-Idx=10: Subcarrier=3, Symbol=1
F00,SF0,PDCCH: Idx=1: REG-Idx=26: Subcarrier=0, Symbol=2
F00,SF0,PDCCH: Idx=1: REG-Idx=26: Subcarrier=2, Symbol=2
F00,SF0,PDCCH: Idx=1: REG-Idx=26: Subcarrier=3, Symbol=2
F00,SF0,PDCCH: Idx=1: REG-Idx=26: Subcarrier=3, Symbol=2
F00,SF0,PDCCH: Idx=1: REG-Idx=26: Subcarrier=3, Symbol=2
F00,SF0,PDCCH: Idx=1: REG-Idx=26: Subcarrier=3, Symbol=2
F00,SF0,PDCCH: Idx=1: REG-Idx=26: Subcarrier=3, Symbol=2
F00,SF0,PDCCH: Idx=1: REG-Idx=26: Subcarrier=3, Symbol=2
F00,SF0,PDCCH: Idx=1: REG-Idx=26: Subcarrier=3, Symbol=2
F00,SF0,PDCCH: Idx=1: REG-Idx=26: Subcarrier=3, Symbol=2
F00,SF0,PDCCH: Idx=1: REG-Idx=26: Subcarrier=3, Symbol=2
F00,SF0,PDCCH: Idx=1: REG-Idx=26: Subcarrier=3, Symbol=2
F00,SF0,PDCCH: Idx=1: REG-Idx=26: Subcarrier=3, Symbol=2
F00,SF0,PDCCH: Idx=1: REG-Idx=26: Subcarrier=3, Symbol=2
F00,SF0,PDCCH: Idx=1: REG-Idx=26: Subcarrier=3, Symbol=2
F00,SF0,PDCCH: Idx=1: REG-Idx=26: Subcarrier=3, Symbol=2
F00,SF0,PDCCH: Idx=1: REG-Idx=26: Subcarrier=3, Symbol=2
F00,SF0,PDCCH: Idx=1: REG-Idx=26: Subcarrier=3, Symbol=2
F00,SF0,PDCCH: Idx=1: REG-Idx=26: Subcarrier=3, Symbol=2
F00,SF0,PDCCH: Idx=1: REG-Idx=26: Subcarrier=3, Symbol=2
F00,SF0,PDCCH: Idx=1: REG-Idx=26: Subcarrier=3, Symbol=2
F00,SF0,PDCCH: Idx=1: REG-Idx=26: Subcarrier=3, Symbol=2
F00,SF0,PDCCH: Idx=1: REG-Idx=26: Subcarrier=3, Symbol=2
F00,SF0,PDCCH: Idx=1: REG-Idx=26: Subcarrier=3, Symbol=2
F00,SF0,PDCCH: Idx=1: REG-Idx=26: Subcarrier=3, Symbol=2
F00,SF0,PDCCH: Idx=1: REG-Idx=26: Subcarrier=3, Symbol=2
F00,SF0,PDCH: Idx=1: REG-Idx=26: Subcarrier=3, Symbol=2
F00,SF0,PDCH: Idx=1: REG-Idx=26: Subcarrier=3, Symbol=2
F00,SF0,PDCH: Idx=1: REG-Idx=26: Subcarrier=3, Symbol=2
F00,SF0,PDCH: Idx=1: REG-Idx=26: Subcarrier=3, Symbol=2
F00,SF0,PDCH: Idx=1: REG-Idx=3, Sy
```

The Figure 2-1 shows the resource allocation for this example.

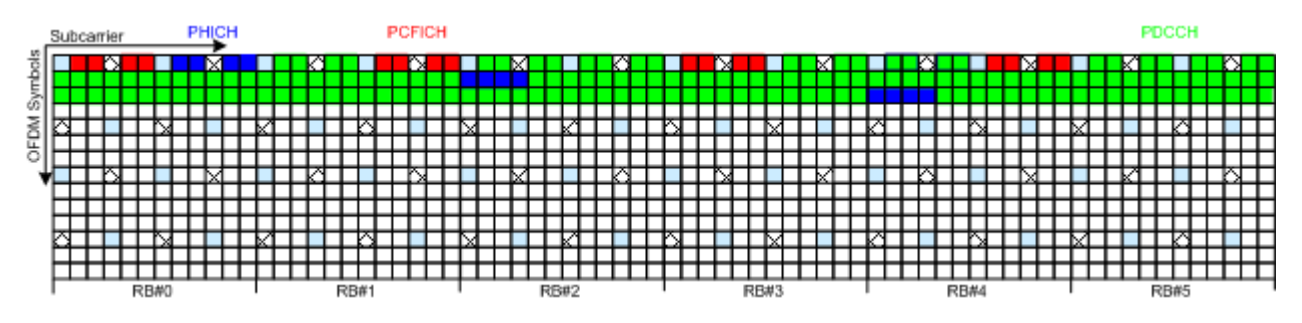

Figure 2-1: Example of DL control information mapping

#### 2.2.2.2 Extended UCI logfile

The extended UCI logfile summarizes the information for the whole generated signal and can contain information for more than one frame. The information is grouped in rows with the following syntax:

```
PUSCH_<Frame#>_<Subframe#>: <CW#>:
No.HARQ Bits=<HARQ#>,No.RI Bits=<RI#>,No.CQI Bits=<CQI#>,
No.coded A/
N Bits=<CodedHARQ#>,No.coded RI Bits=<CodedRI#>,
No.coded CQI Bits=<CodedCQI#>,No.coded UL-SCH Bits=<UL-SCH#>
```

In case of NB-IoT, extended UCI logfile contains the number of bits per transmission, where transmissions are indicated with their starting frame and subframe indexes. The logfile has the following format:

NPUSCH\_<Frame#>\_<Subframe#>:<CW#>:

No.HARQ Bits=<HARQ#>,No.coded UL-SCH Bits=<UL-SCH#>

#### Example:

The PUSCH of a release 8/9 UE carries multiplexed control information and data (UCI+UL-SCH) and the channel is configured as follows:

| EUTRA/LTE                                                                                                    | A/LTE A: Enhanced Sett. (PCell, SF 0, UE 1)<br>mon DRS HARQ ACK Rank Channel Quality<br>Indication (RI) Indication (CQI) UL-SCH<br>K/NACK Mode |          |                         |                                |                  | _       | × |   |
|----------------------------------------------------------------------------------------------------|----------------------------------------------------------------------------------------------------|----------|-------------------------|--------------------------------|------------------|---------|---|---|
| Common                                                                                                    | DRS                                                                                                    | HARQ ACK | Rank<br>Indication (RI) | Channel Qual<br>Indication (CC | ty<br>II) UL-SCH |         |   |   |
| ACK/NA                                                                                                    | CK Mode                                                                                                    |          |                         | -                              |                  |         |   |   |
| Common       DRS       HARQ ACK       Rank<br>Indication (RI)       Channel Quality<br>Indication (CQI)       UL-SCH         ACK/NACK Mode       Multiplexing       ACK/NACK Pattern       0.         Number of A/N Bits       3       0. |                                                                                                    |          |                         |                                |                  |         |   |   |
| Number                                                                                                    | of A/N Bi                                                                                                    | ts       |                         |                                | ACK/NACK         | Pattern |   |   |
|                                                                                                    |                                                                                                    |          |                         | 3                              |                  |         |   | 0 |
| Number                                                                                                    | of Coded                                                                                                    | A/N Bits |                         | 0                              |                  |         |   |   |
|                                                                                                    |                                                                                                    |          |                         | 28                             |                  |         |   |   |

EUTRA/LTE A: Enhanced Sett. (PCell, SF 0, UE 1) X Rank Channel Quality Indication (RI) Indication (CQI) Common DRS HARQ ACK UL-SCH Number of RI Bits **RI** Pattern 0... 2 Number of Coded RI Bits 12 EUTRA/LTE A: Enhanced Sett. (PCell, SF 0, UE 1) X Channel Quality UL-SCH Rank HARQ ACK Common Indication (RI Indication (CQI) COI Pattern Number of CQI Bits 0... 1 Number of Coded CQI Bits e 6 . EUTRA/LTE A: Enhanced Sett. (PCell, SF 0, UE 1) X Rank Channel Quality Indication (RI) Indication (CQI) Common HARQ ACK **UL-SCH** UL-SCH Codeword 1 Total Number Of Physical Bits Number Of Coded UL-SCH Bits 2 880 2862 Transport Block Size/Payload Redundancy Version Index 600 0

#### The first line of the logfile is:

F00,SF0,

PUSCH UCI+UL-SCH Number of Bits: No.HARQ Bits=3,No.RI Bits=2, No.CQI Bits=1,No.coded HARQ Bits=28,No.coded RI Bits=12, No.coded CQI Bits=6,No.coded UL-SCH Bits=2862

#### 2.2.3 Summary logfiles contents

The summary logfiles contain general information on the individual signal processing blocks, like the used rate matching parameters or allocation mapping.

In case of NB-IoT, the summary logfile contains also the base sequence index u and, if group hopping is used, the group hopping pattern f\_gh and the sequence shift f\_ss. The base sequence shift u is logged per slot; the f\_gh and f\_ss are logged on recalculation.

### 2.3 Signal processing chains and logging points

Logfile generation can be enabled after at the so called logging point. Logging points (PTxx) are available after each completed processing stage up to the "Precoding". Not logged are the results of the "Resource Element Mapping/OFDM Mapper".

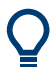

For detailed information about the signal processing of all channels, refer to TS 36.212 and TS 36.211.

R&S<sup>®</sup>SMW-K81

Signal processing chains and logging points

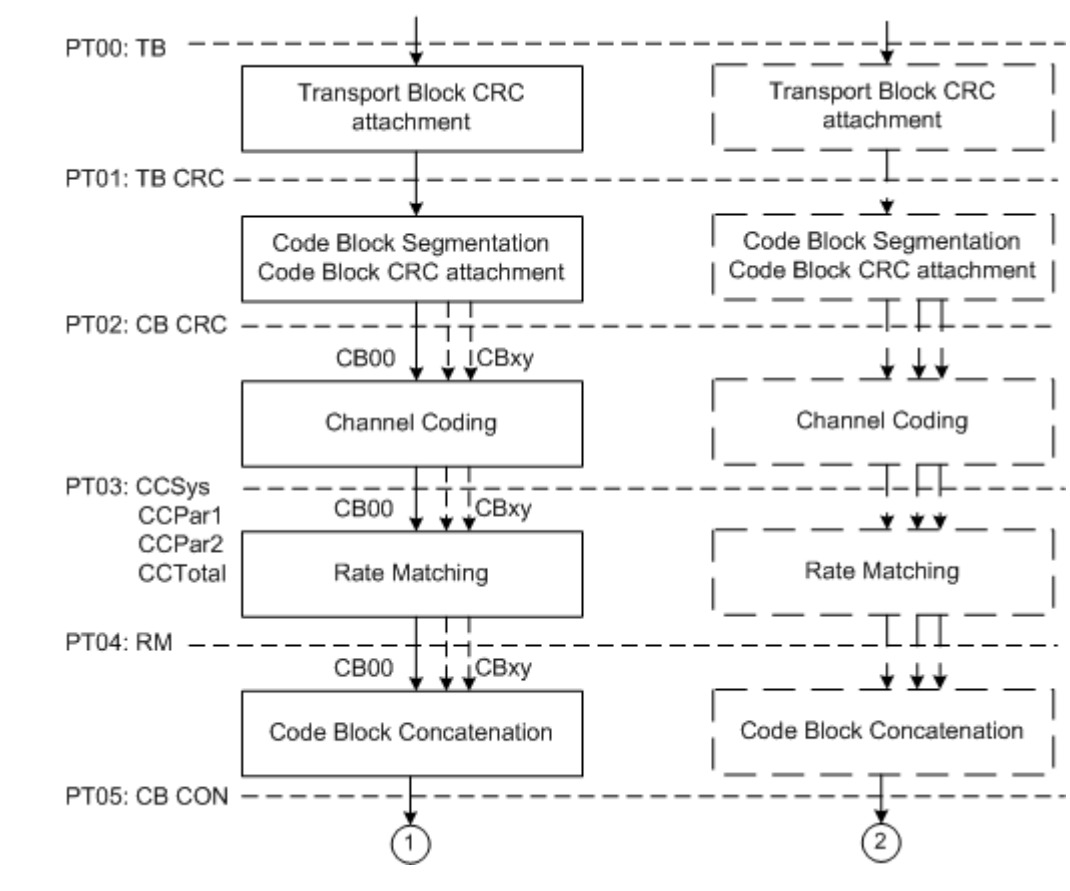

Signal processing in downlink

#### Figure 2-2: Transport channel processing for DL-SCH

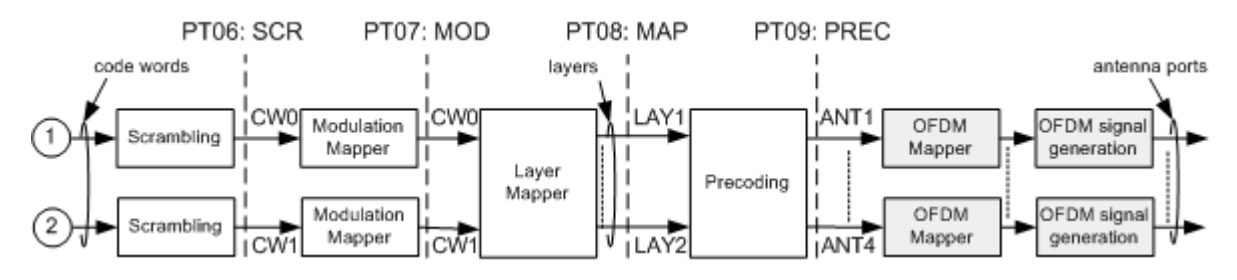

Figure 2-3: Overview of physical channel processing

The Table 2-5 gives an overview of the logging point available for the DL channels.

| Point/<br>Channel         | РТ00<br>ТВ | PT01<br>TBCRC | PT02<br>CBCRC | РТ03<br>СС | PT04<br>RM | PT05<br>CBCON | PT06<br>SCR | PT07<br>MOD | PT08<br>MAP | PT09<br>PREC |
|---------------------------|------------|---------------|---------------|------------|------------|---------------|-------------|-------------|-------------|--------------|
| PDSCH                     | х          | х             | х             | х          | х          | х             | х           | х           | Х           | х            |
| NPDSCH<br>NPDSCH-<br>SIB1 | x          | x             |               | х          | x          |               | х           | х           | х           | х            |

Table 2-5: Available logging points per DL channel

| Point/<br>Channel  | РТ00<br>ТВ      | PT01<br>TBCRC   | PT02<br>CBCRC | РТ03<br>СС      | PT04<br>RM      | PT05<br>CBCON | PT06<br>SCR | PT07<br>MOD     | PT08<br>MAP     | PT09<br>PREC    |
|--------------------|-----------------|-----------------|---------------|-----------------|-----------------|---------------|-------------|-----------------|-----------------|-----------------|
| PDSCH-<br>SIB1     | X               | x               | x             | x               | x               | x             | x           | х               | Х               | х               |
| PBCH <sup>1)</sup> | х               | х               |               | х               | x               |               | х           | х               | х               | Х               |
| NPBCH              | х               | x               |               | х               | x               |               | х           | х               | х               | х               |
| PCFICH 1)          | х               |                 |               |                 |                 |               | х           | х               | х               | х               |
| PHICH 1)           | х               |                 |               |                 |                 |               |             | X <sup>2)</sup> | X <sup>2)</sup> | X <sup>2)</sup> |
| PDCCH 1)           | X <sup>3)</sup> | X <sup>3)</sup> |               | X <sup>3)</sup> | X <sup>3)</sup> | x             | Х           | х               | х               | х               |
| PMCH <sup>1)</sup> | х               | x               |               | х               | Х               |               | Х           | х               | х               | х               |
| NPDCCH             | х               | Х               |               | Х               | Х               |               | х           | Х               | х               | х               |

<sup>1)</sup> The channel has one codeword and one code block.

<sup>2)</sup> An individual file is generated per PHICH group.

<sup>3)</sup> An individual file is generated per DCI

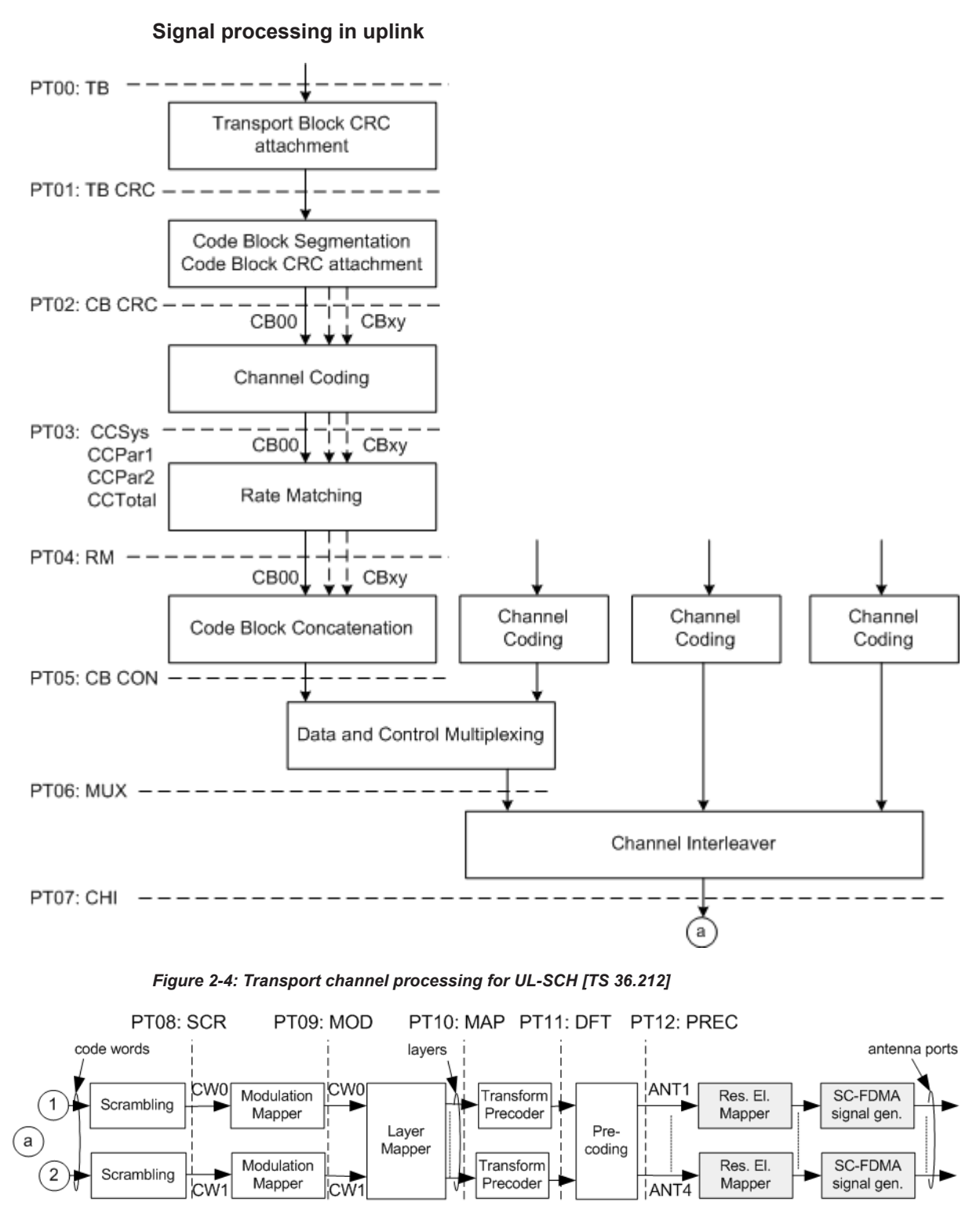

Figure 2-5: Overview of uplink physical shared channel processing [TS 36.211]

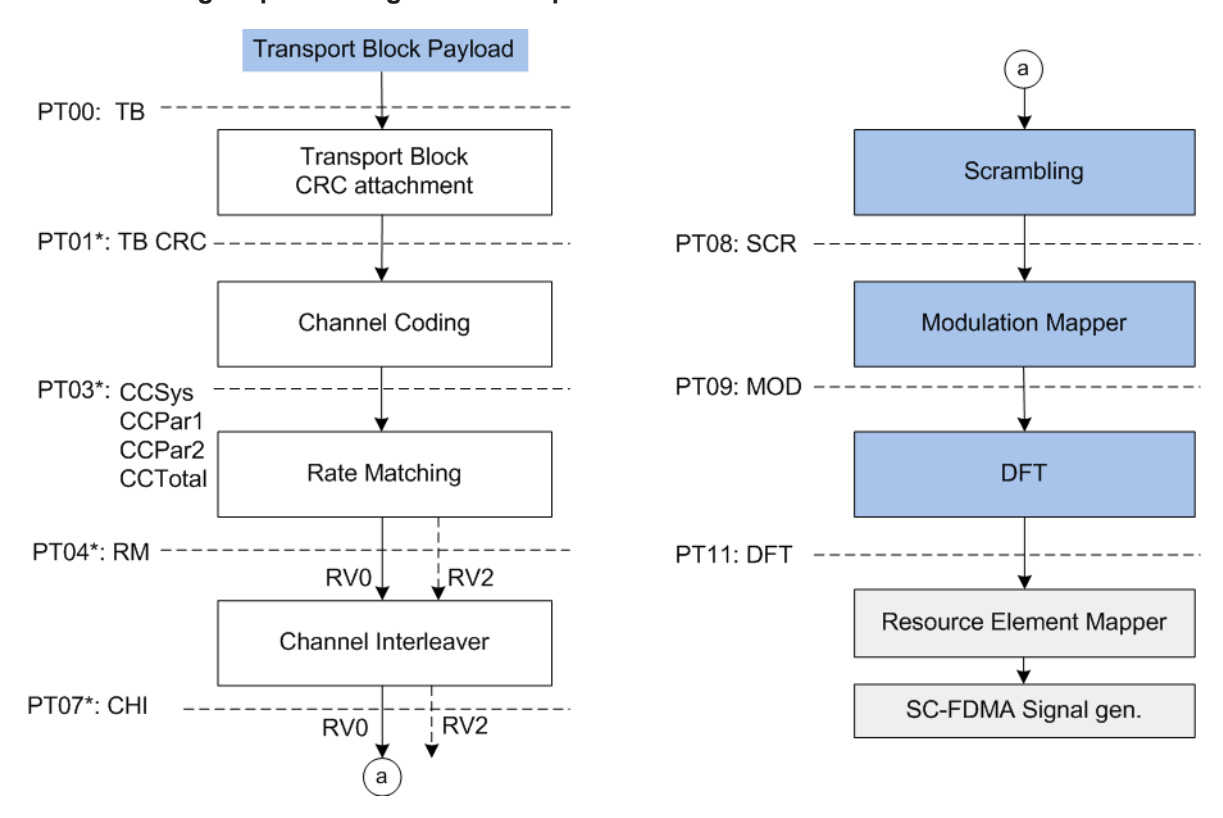

#### Signal processing in NB-IoT uplink

Figure 2-6: Narrowband uplink physical shared channel NPUSCH processing [TS 36.212]

\* RV

- .
- = Logging points that are available only for NPUSCH Format 1

RV = Redundancy version Transport block payload = For PUSCH format 2, it the payload is 16 zero or 16 one bits

For an overview of logging points available for the UL channels, see:

- Table 2-6
- Table 2-3
- Table 2-4
- There are no specific logging points for the SRS; a logfile with SRS information is always created.

| Table 2-6: | Available | logging | points | per P | <b>USCH</b> | channel |
|------------|-----------|---------|--------|-------|-------------|---------|
|------------|-----------|---------|--------|-------|-------------|---------|

| Point/<br>Channel | РТ00<br>ТВ | PT01<br>TBCRC | PT02<br>CBCRC | PT03<br>CC | PT04<br>RM | PT05<br>CBCON | PT06<br>MUX | РТ07<br>СНІ | PT08<br>SCR | PT09<br>MOD | PT10<br>MAP | PT11<br>DFT | PT12<br>PRE<br>C |
|-------------------|------------|---------------|---------------|------------|------------|---------------|-------------|-------------|-------------|-------------|-------------|-------------|------------------|
| PUSCH             | х          | Х             | Х             | x          | х          | Х             | х           | х           | х           | x           | x           | Х           | х                |
| NPUSCH            | х          | Х             | -             | х          | х          | -             | -           | х           | х           | х           | -           | Х           | -                |

R&S<sup>®</sup>SMW-K81

How to use the logfile generation functionality

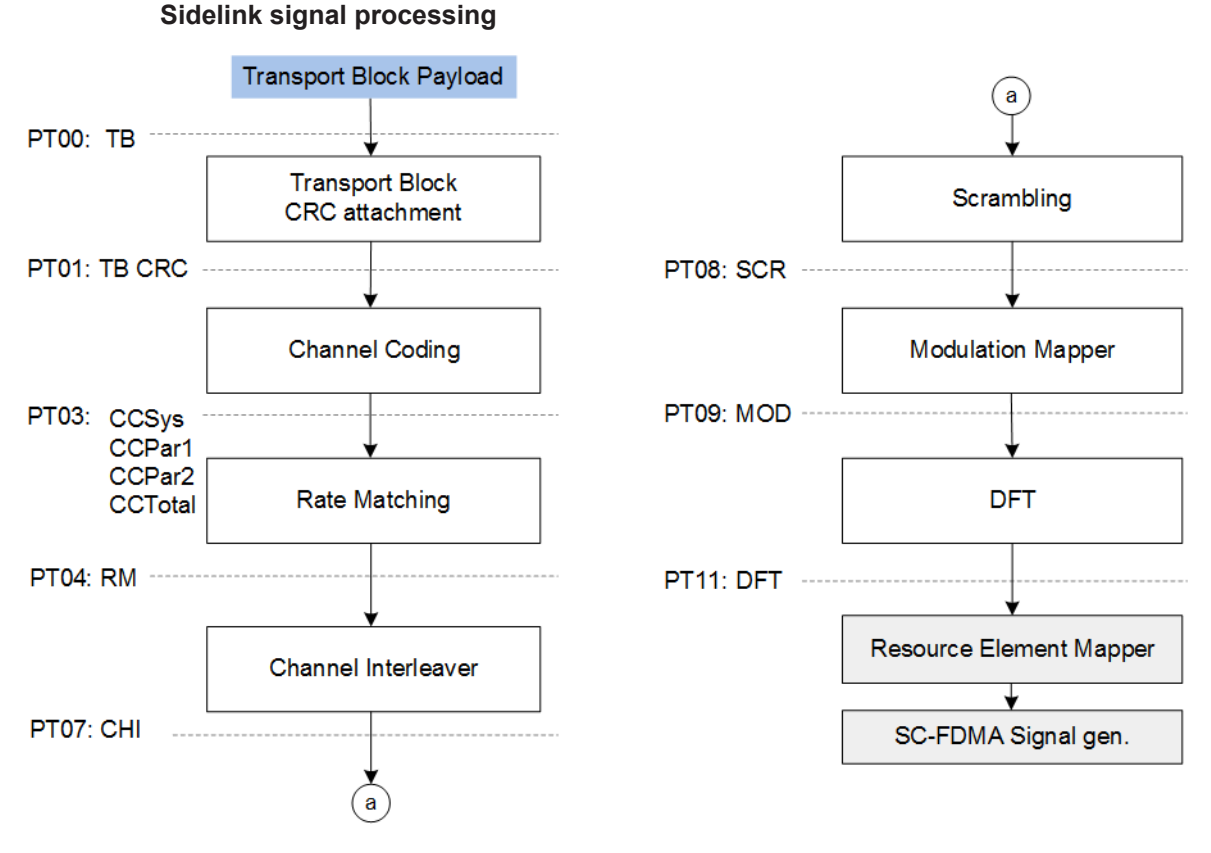

Figure 2-7: Sidelink processing [TS 36.212]

## 2.4 How to use the logfile generation functionality

The R&S SMW generates logfiles only if the logging state is enabled. Adjusting the settings in the "Logfile Generation" dialog does not affect the content of the generated LTE/IoT signal and does not cause a recalculation of the signal. The generation of new logfiles is triggered by changing of a signal relevant LTE/IoT parameter or by enabling/ disabling the generation of LTE/IoT signal.

Q

Activation of logfile generation slows down the calculation speed of the instrument. Enable this function only if logfiles are explicitly requested.

#### **General workflow**

To enable the generation of logfiles, proceed as follows:

 In the "EUTRA/LTE > Logfile Generation > Output Path" dialog, select the network directory the logfiles are saved to, e.g. /var/user/logfiles.

**Note:** Select an empty directory. Existing logfiles are overwritten. Use different preambles to assure that previous logfiles are not lost.

- 2. If necessary, enable "Extended DCI/UCI Logging".
- 3. Select the processing chain points for that logfiles are generated, e.g. "Point 3: Channel Coding".

**Tip:** Not all the available logging points are relevant for all channels. The processing of the PBCH for instance does not include the step "Code block segmentation / CRC", i.e. even if the logging point "Point 2: Code block segmentation / CRC" is enabled, no logfile is generated.

No logfiles are generated also in case that the corresponding processing step is disabled in the EUTRA/LTE dialog. For example, if for a particular channel coding or scrambling are disabled, no logfiles for points 3, 6 and 8 are available for this channel. Logfiles are created after coding and scrambling are enabled for this particular channel.

- 4. To enable logfile generation, select "Logging State > On".
- 5. Adjust the EUTRA/LTE settings as required.
- 6. Set "EUTRA/LTE > State > On".

## 2.5 Logfile generation settings

Access:

Select "EUTRA/LTE > General > Logfile Generation".

| EUTRA/LTE A: Logfile Generation                                                 | _        | ×            |
|---------------------------------------------------------------------------------|----------|--------------|
| General Downlink Downlink Uplink Uplink Channels Log Points Channels Log Points |          |              |
| Logging State                                                                   |          | I            |
| Output Path                                                                     | /var/use | r/Log        |
| Logging Files Preamble                                                          | Fultra   |              |
|                                                                                 | EUtra    |              |
| Generate Summary Logfile                                                        |          | $\checkmark$ |
| Extended DCI Logging (DL)                                                       |          | $\checkmark$ |
| Extended UCI Logging (UL)                                                       |          | $\checkmark$ |

The dialog is divided into several tabs. The general tab comprises the settings necessary to enable the logfile generation and configure the output file. The further tabs group the settings to define the different channels to be logged and the logging points for which logfiles are generated.

Downlink Channels

Logfile generation settings

| EUTRA/LTE A: Logfile Generation                                                    | _ | ×            |
|------------------------------------------------------------------------------------|---|--------------|
| General Downlink Downlink Uplink Uplink<br>Channels Log Points Channels Log Points |   |              |
| PDSCH                                                                              |   | $\checkmark$ |
| РВСН                                                                               |   | $\checkmark$ |
| РМСН                                                                               |   | $\checkmark$ |
| PCFICH/PHICH/PDCCH                                                                 |   | $\checkmark$ |
| Narrowband Wakeup Signal                                                           |   | $\checkmark$ |

• Uplink Channels

| EUTRA/LTE A: Logfile Generation                             | <br>×        |
|-------------------------------------------------------------|--------------|
| General Downlink Downlink Uplink Uplink Channels Log Points |              |
| PUSCH                                                       | $\checkmark$ |
| PUCCH                                                       | $\checkmark$ |
| PUSCHDRS                                                    | $\checkmark$ |
| PUCCHDRS                                                    | $\checkmark$ |
| SRS                                                         | $\checkmark$ |
| Sidelink                                                    | $\checkmark$ |
| Sidelink DRS                                                | $\checkmark$ |

• Downlink Log Pints

### LTE/IoT logfile generation

Logfile generation settings

| EUTRA/LTE A: Logfile Ger  | neration                                                 |             | <br>× |
|---------------------------|----------------------------------------------------------|-------------|-------|
| General Downlink Channels | Downlink Uplink Uplink<br>Log Points Channels Log Points |             |       |
| Enable All                |                                                          | Disable All |       |
| Point 0:                  | Transport Block / Payload                                |             |       |
| Point 1:                  | Transport Block CRC                                      |             |       |
| Point 2:                  | Code Block Segmentation / CR                             | C           |       |
| Point 3:                  | Channel Coding                                           |             |       |
| Point 4:                  | Rate Matching                                            |             |       |
| Point 5:                  | Code Block Concatenation                                 |             |       |
| Point 6:                  | Scrambling                                               |             |       |
| Point 7:                  | Modulation                                               |             |       |
| Point 8:                  | Layer Mapping                                            |             |       |
| Point 9:                  | Precoding                                                |             |       |

#### • Uplink Log Points

| EUTRA | VLTE A: Logfile Ger         | neration                                                 |             | <br>× |
|-------|-----------------------------|----------------------------------------------------------|-------------|-------|
| l Ge  | eneral Downlink<br>Channels | Downlink Uplink Uplink<br>Log Points Channels Log Points |             |       |
| E     | nable All                   |                                                          | Disable All |       |
| Po    | oint 0:                     | Transport Block / Payload                                |             |       |
| Po    | oint 1:                     | Transport Block CRC                                      |             |       |
| Po    | oint 2:                     | Code Block Segmentation / CF                             | 2C          |       |
| Po    | oint 3:                     | Channel Coding                                           |             |       |
| Po    | oint 4:                     | Rate Matching                                            |             |       |
| Po    | oint 5:                     | Code Block Concatenation                                 |             |       |
| Po    | oint 6:                     | Data/Control Mux                                         |             |       |
| Po    | oint 7:                     | Channel Interleaver                                      |             |       |
| Po    | oint 8:                     | Scrambling                                               |             |       |
| Po    | oint 9:                     | Modulation                                               |             |       |

The remote commands required to define these settings are described in Chapter 2.6, "Remote-control commands", on page 28.

| Logging State            |    |
|--------------------------|----|
| Output Path              |    |
| Logging Files Preamble   |    |
| Generate Summary Log     | 27 |
| Extended DCI/UCI Logging | 27 |
| Physical Channels.       |    |
| Enable/Disable All       |    |
| Logging Point            |    |
|                          |    |

#### Logging State

Enables/disables logfile generation.

**Note:** Activation of logfile generation slows down the calculation speed of the instrument.

Enable this function only if logfiles are explicitly requested.

See also Chapter 2.4, "How to use the logfile generation functionality", on page 23.

Remote command:

[:SOURce<hw>]:BB:EUTRa:LOGGen:STATe on page 30

#### **Output Path**

Selects the network directory the logged files are stored in.

Remote command: [:SOURce<hw>]:BB:EUTRa:LOGGen:OUTPut on page 30

#### Logging Files Preamble

Adds a preamble to the filename.

Refer to Chapter 2.2.1, "Filenames", on page 9 for a description of the file naming convention used.

Remote command: [:SOURce<hw>]:BB:EUTRa:LOGGen:LFP on page 31

#### **Generate Summary Log**

Enables the generation of a summary logfile.

The summary logfiles contain general information on the individual signal processing blocks, like the used rate matching parameters or allocation mapping.

In case of NB-IoT, the summary logfile contains also the base sequence index u and, if group hopping is used, the group hopping pattern f\_gh and the sequence shift f\_ss. The base sequence shift u is logged per slot; the f\_gh and f\_ss are logged on recalculation.

Remote command:
[:SOURce<hw>]:BB:EUTRa:LOGGen:GSLogfile on page 31

#### Extended DCI/UCI Logging

Enables the generation of a logfile with extended information regarding the DCI/UCI mapping.

For description of the content of the generated file, see:

Chapter 2.2.2.1, "Extended DCI logfile", on page 14

• Chapter 2.2.2.2, "Extended UCI logfile", on page 17.

#### Remote command:

```
[:SOURce<hw>]:BB:EUTRa:LOGGen:DL:EDLogging on page 31
[:SOURce<hw>]:BB:EUTRa:LOGGen:UL:EULogging on page 31
```

#### **Physical Channels**

Selects the channel for which logfiles are generated.

Remote command:

[:SOURce<hw>]:BB:EUTRa:LOGGen:DL:ENCC on page 32 [:SOURce<hw>]:BB:EUTRa:LOGGen:DL:PBCH on page 32 [:SOURce<hw>]:BB:EUTRa:LOGGen:DL:PDSCh on page 32 [:SOURce<hw>]:BB:EUTRa:LOGGen:DL:PMCH on page 32 [:SOURce<hw>]:BB:EUTRa:LOGGen:UL:PUSCh on page 32 [:SOURce<hw>]:BB:EUTRa:LOGGen:UL:PUSCh on page 32 [:SOURce<hw>]:BB:EUTRa:LOGGen:UL:PUSDrs on page 32 [:SOURce<hw>]:BB:EUTRa:LOGGen:UL:PUCCh on page 32 [:SOURce<hw>]:BB:EUTRa:LOGGen:UL:PUCCh on page 32 [:SOURce<hw>]:BB:EUTRa:LOGGen:UL:PUCDrs on page 32 [:SOURce<hw>]:BB:EUTRa:LOGGen:UL:SRS on page 32 [:SOURce<hw>]:BB:EUTRa:LOGGen:UL:SL on page 32 [:SOURce<hw>]:BB:EUTRa:LOGGen:UL:SL on page 32

#### Enable/Disable All

Enables/disables all logging points.

#### Remote command:

[:SOURce<hw>]:BB:EUTRa:LOGGen:DL:EALL on page 31

- [:SOURce<hw>]:BB:EUTRa:LOGGen:DL:DALL on page 31
- [:SOURce<hw>]:BB:EUTRa:LOGGen:UL:EALL on page 31
- [:SOURce<hw>]:BB:EUTRa:LOGGen:UL:DALL on page 31

#### Logging Point

Enables/disables one particular logging point.

Refer to Chapter 2.3, "Signal processing chains and logging points", on page 18 for description on the available logging points.

Remote command:

[:SOURce<hw>]:BB:EUTRa:LOGGen:DL:LOGPoint<ch0> on page 32
[:SOURce<hw>]:BB:EUTRa:LOGGen:UL:LOGPoint<ch0> on page 32

### 2.6 Remote-control commands

The following commands are required to generate logfiles with the **Log file generation option R&S SMW-K81** in a remote environment. We assume that the R&S SMW has already been set up for remote operation in a network as described in the R&S SMW documentation. A knowledge about the remote control operation and the SCPI command syntax are assumed.

## (j

#### Conventions used in SCPI command descriptions

For a description of the conventions used in the remote command descriptions, see section "Remote Control Commands" in the R&S SMW user manual.

#### **Common Suffixes**

The following common suffixes are used in remote commands:

| Suffix           | Value range | Description                                                                           |
|------------------|-------------|---------------------------------------------------------------------------------------|
| ENTity <ch></ch> | 1 to 4      | Entity in a multiple entity configuration<br>ENTity3 4 require option R&S SMW-<br>K76 |
| SOURce <hw></hw> | [1] to 4    | Available baseband signals                                                            |
| OUTPut <ch></ch> | 1 to 3      | Available markers                                                                     |

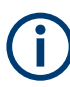

#### Using SCPI command aliases for advanced mode with multiple entities

You can address multiple entities configurations by using the SCPI commands starting with the keyword SOURce or the alias commands starting with the keyword ENTity.

Note that the meaning of the keyword SOURce<hw> changes in the second case.

For details, see section "SCPI Command Aliases for Advanced Mode with Multiple Entities" in the R&S SMW user manual.

#### Programming example

This description provides a simple programming example. The purpose of the example is to present **all** commands for a given task. In real applications, one would rather reduce the examples to an appropriate subset of commands.

The programming examples have been tested with a software tool which provides an environment for the development and execution of remote tests. To keep the example as simple as possible, only the "clean" SCPI syntax elements are reported. Non-executable command lines (e.g. comments) start with two // characters.

At the beginning of the most remote control program, an instrument (p)reset is recommended to set the instrument to a definite state. The commands \*RST and SYSTem: PRESet are equivalent for this purpose. \*CLS also resets the status registers and clears the output buffer.

#### Example: Logfiles generation

```
SOURce1:BB:EUTRa:LOGGen:OUTPut '/var/user/logfiles'
SOURce1:BB:EUTRa:LOGGen:LFP "EUtraLog_0"
SOURce1:BB:EUTRa:LOGGen:DL:EDLoggong ON
SOURce1:BB:EUTRa:LOGGen:DL:PBCH ON
SOURce1:BB:EUTRa:LOGGen:DL:LOGP9 ON
SOURce1:BB:EUTRa:LOGGen:STATE ON
SOURce1:BB:EUTRa:STATE ON
```

The following commands specific to the **Log file generation option R&S SMW-K81** are described here:

| [:SOURce <hw>]:BB:EUTRa:LOGGen:STATe</hw>                  |    |
|------------------------------------------------------------|----|
| [:SOURce <hw>]:BB:EUTRa:LOGGen:OUTPut</hw>                 |    |
| [:SOURce <hw>]:BB:EUTRa:LOGGen:LFP</hw>                    | 31 |
| [:SOURce <hw>]:BB:EUTRa:LOGGen:GSLogfile</hw>              |    |
| [:SOURce <hw>]:BB:EUTRa:LOGGen:DL:EDLogging</hw>           |    |
| [:SOURce <hw>]:BB:EUTRa:LOGGen:UL:EULogging</hw>           |    |
| [:SOURce <hw>]:BB:EUTRa:LOGGen:DL:EALL</hw>                | 31 |
| [:SOURce <hw>]:BB:EUTRa:LOGGen:UL:EALL</hw>                | 31 |
| [:SOURce <hw>]:BB:EUTRa:LOGGen:DL:DALL</hw>                |    |
| [:SOURce <hw>]:BB:EUTRa:LOGGen:UL:DALL</hw>                |    |
| [:SOURce <hw>]:BB:EUTRa:LOGGen:DL:LOGPoint<ch0></ch0></hw> |    |
| [:SOURce <hw>]:BB:EUTRa:LOGGen:UL:LOGPoint<ch0></ch0></hw> |    |
| [:SOURce <hw>]:BB:EUTRa:LOGGen:DL:ENCC</hw>                |    |
| [:SOURce <hw>]:BB:EUTRa:LOGGen:DL:PBCH</hw>                |    |
| [:SOURce <hw>]:BB:EUTRa:LOGGen:DL:PDSCh</hw>               | 32 |
| [:SOURce <hw>]:BB:EUTRa:LOGGen:DL:PMCH</hw>                | 32 |
| [:SOURce <hw>]:BB:EUTRa:LOGGen:UL:PUSDrs</hw>              | 32 |
| [:SOURce <hw>]:BB:EUTRa:LOGGen:UL:PUCDrs</hw>              | 32 |
| [:SOURce <hw>]:BB:EUTRa:LOGGen:UL:SL</hw>                  | 32 |
| [:SOURce <hw>]:BB:EUTRa:LOGGen:UL:SLD</hw>                 |    |
| [:SOURce <hw>]:BB:EUTRa:LOGGen:UL:SRS</hw>                 | 32 |
| [:SOURce <hw>]:BB:EUTRa:LOGGen:UL:PUCCh</hw>               | 32 |
| [:SOURce <hw>]:BB:EUTRa:LOGGen:UL:PUSCh</hw>               | 32 |
|                                                            |    |

#### [:SOURce<hw>]:BB:EUTRa:LOGGen:STATe <LoggingState>

Enables/disables logfile generation.

#### **Parameters:**

| <loggingstate></loggingstate> | 1   ON   0   OFF                             |  |  |
|-------------------------------|----------------------------------------------|--|--|
|                               | *RST: OFF                                    |  |  |
| Example:                      | See Example"Logfiles generation" on page 29. |  |  |
| Options:                      | R&S SMW-K81                                  |  |  |
| Manual operation:             | See "Logging State" on page 27               |  |  |

#### [:SOURce<hw>]:BB:EUTRa:LOGGen:OUTPut <OutputPath>

Selects the network directory the logged files are stored in.

| Example:          | See Example"Logfiles generation" on page 29 |
|-------------------|---------------------------------------------|
| Options:          | R&S SMW-K81                                 |
| Manual operation: | See "Output Path" on page 27                |

#### [:SOURce<hw>]:BB:EUTRa:LOGGen:LFP <Preamble>

Sets the preamble added to the file name.

See Chapter 2.2.1, "Filenames", on page 9 for a description of the file naming conventions.

| Parameters:           |                                             |
|-----------------------|---------------------------------------------|
| <preamble></preamble> | string                                      |
|                       | *RST: K55Log                                |
| Example:              | See Example"Logfiles generation" on page 29 |
| Options:              | R&S SMW-K81                                 |
| Manual operation:     | See "Logging Files Preamble" on page 27     |

#### [:SOURce<hw>]:BB:EUTRa:LOGGen:GSLogfile <GenSumLog>

Enables the generation of a summary logfile.

#### **Parameters:**

| <gensumlog></gensumlog> | 1   ON   0   OFF                             |  |
|-------------------------|----------------------------------------------|--|
|                         | *RST: 0                                      |  |
| Example:                | See Example"Logfiles generation" on page 29. |  |
| Options:                | R&S SMW-K81                                  |  |
| Manual operation:       | See "Generate Summary Log" on page 27        |  |

#### [:SOURce<hw>]:BB:EUTRa:LOGGen:DL:EDLogging <ExtDciLog> [:SOURce<hw>]:BB:EUTRa:LOGGen:UL:EULogging <ExtUciLog>

Enables the generation of a logfile with extended information regarding the DCI/UCI mapping.

#### **Parameters:**

| <extucilog></extucilog> | 1   ON   0   OFF                             |  |  |
|-------------------------|----------------------------------------------|--|--|
|                         | *RST: OFF                                    |  |  |
| Example:                | See Example"Logfiles generation" on page 29. |  |  |
| Options:                | R&S SMW-K81                                  |  |  |
| Manual operation:       | See "Extended DCI/UCI Logging" on page 27    |  |  |

```
[:SOURce<hw>]:BB:EUTRa:LOGGen:DL:EALL
[:SOURce<hw>]:BB:EUTRa:LOGGen:UL:EALL
[:SOURce<hw>]:BB:EUTRa:LOGGen:DL:DALL
[:SOURce<hw>]:BB:EUTRa:LOGGen:UL:DALL
```

Enables/disables all logging points.

**Example:** See Example"Logfiles generation" on page 29.

Options: R&S SMW-K81

Manual operation: See "Enable/Disable All" on page 28

[:SOURce<hw>]:BB:EUTRa:LOGGen:DL:LOGPoint<ch0> <LogPointState> [:SOURce<hw>]:BB:EUTRa:LOGGen:UL:LOGPoint<ch0> <LogPointState>

Enables/disables one particular logging point.

Refer to Chapter 2.3, "Signal processing chains and logging points", on page 18 for description on the available logging points.

#### **Parameters:**

| <logpointstate></logpointstate> | 1   ON   0   OFF                             |  |  |
|---------------------------------|----------------------------------------------|--|--|
|                                 | *RST: OFF                                    |  |  |
| Example:                        | See Example"Logfiles generation" on page 29. |  |  |
| Options:                        | R&S SMW-K81                                  |  |  |
| Manual operation:               | See "Logging Point" on page 28               |  |  |

[:SOURce<hw>]:BB:EUTRa:LOGGen:DL:ENCC <EnccLogState> [:SOURce<hw>]:BB:EUTRa:LOGGen:DL:PBCH <PbchLogState> [:SOURce<hw>]:BB:EUTRa:LOGGen:DL:PDSCh <PdschLogState> [:SOURce<hw>]:BB:EUTRa:LOGGen:DL:PMCH <State> [:SOURce<hw>]:BB:EUTRa:LOGGen:UL:PUSDrs <PuschDrsLog> [:SOURce<hw>]:BB:EUTRa:LOGGen:UL:PUCDrs <PuschDrsLog> [:SOURce<hw>]:BB:EUTRa:LOGGen:UL:SL <LogSidelink> [:SOURce<hw>]:BB:EUTRa:LOGGen:UL:SLD <LogSidelinkDrs> [:SOURce<hw>]:BB:EUTRa:LOGGen:UL:SLSL <LogSidelinkDrs> [:SOURce<hw>]:BB:EUTRa:LOGGen:UL:SLSL <LogSidelinkDrs> [:SOURce<hw>]:BB:EUTRa:LOGGen:UL:SRS <SrsState> [:SOURce<hw>]:BB:EUTRa:LOGGen:UL:PUCCh <PucchLogState> [:SOURce<hw>]:BB:EUTRa:LOGGen:UL:PUSCh <PuschLogState>

Enables the channel or reference signal for that logfiles are generated.

#### Parameters:

| <puschlogstate></puschlogstate> | 1   ON   0   OFF                             |  |  |
|---------------------------------|----------------------------------------------|--|--|
|                                 | *RST: ON                                     |  |  |
| Example:                        | See Example"Logfiles generation" on page 29. |  |  |
| Options:                        | R&S SMW-K81                                  |  |  |
| Manual operation:               | See "Physical Channels" on page 28           |  |  |

## 3 5G NR logfile generation

## 3.1 Required options

The generation of logfiles requires:

- Standard or wideband baseband generator (R&S SMW-B10/-B9)
- Baseband main module (R&S SMW-B13) or wideband baseband main module (R&S SMW-B13XT)
- Option 5G New Radio (R&S SMW-K144) (per signal path)
- Option log files generation (R&S SMW-K81) Two options R&S SMW-K81 are required if system configuration with baseband blocks with more that one output is used. For example, as it is in configuration with coupled or coupled per entity baseband sources.

## 3.2 Output files

Logfiles are generated after each step of signal processing chain defined in TS 38.212.

The R&S SMW saves the output logfiles in a user-defined network directory, selected with the parameter Output Path. A folder structure is automatically created according to the number of configured users, BWPs, channels, etc. The logfiles are named according to the naming convention described in "File format and filenames" on page 33.

#### File format and filenames

The log files are files in json format and are named according to the following naming structure <code>after\_<SignalPorcessingStep>.json</code>. See Table 3-1 for an overview of the signal processing steps and the filenames per channel.

| File name                       | PxSCH          | CORESET     | РИССН            | PRACH | SSPBCH (MIB) |
|---------------------------------|----------------|-------------|------------------|-------|--------------|
| (signal processing step)        | (per codeword) | (PDCCH/DCI) | (Format 2, 3, 4) |       |              |
| transport_block                 | x              | -           | -                | -     | -            |
| after_block_segmentation        | -              | 0*          | -                | -     | -            |
| after_code_block_crc_attachment | -              | 0*          | -                | -     | -            |
| after_interleaving              | -              | 0*          | -                | -     | -            |
| after_crc_attachment            | 0*             | -           | -                | -     | -            |
| after_code_block_segmentation   | 0*             | -           | -                | -     | -            |
| after_channel_coding            | 0*             | 0*          | -                | -     | -            |

#### Table 3-1: Log files

Logfile generation settings

| File name<br>(signal processing step) | PxSCH<br>(per codeword) | CORESET<br>(PDCCH/DCI) | PUCCH<br>(Format 2, 3, 4) | PRACH | SSPBCH (MIB) |
|---------------------------------------|-------------------------|------------------------|---------------------------|-------|--------------|
| after_rate_matching                   | 0*                      | 0*                     | -                         | -     | -            |
| after_code_block_concatenation        | x                       | 0*                     | -                         | -     | -            |
| after_encoding                        | x                       | x                      | x                         |       | x            |
| after_scrambling                      | x                       | x                      | x                         |       | x            |

 $0^*$  = if channel coding is enabled.

## 3.3 How to generate logfiles

The R&S SMW generates logfiles depending on the current configuration, like active channels, users, BWPs, codewords, channel coding.

Activating the logfile generation does not affect the content of the generated 5G NR signal and does not cause a recalculation of the signal. The generation of new logfiles is triggered by changing of a relevant 5G NR parameter or by enabling/disabling the generation of 5G NR signal.

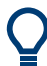

Activation of logfile generation slows down the calculation speed of the instrument. Enable this function only if logfiles are explicitly requested.

#### **General workflow**

To enable the generation of logfiles, proceed as follows:

 Select "5G New Radio > Logfile Generation > Output Path". Set the logfile storage path to, e.g. /var/user/logfiles.

Note: Select an empty directory. Existing logfiles are overwritten.

- 2. Select "Logging State > On".
- 3. Adjust the 5G NR settings as required.
- 4. Set "5G New Radio > State > On".

## 3.4 Logfile generation settings

Access:

- 1. Select "5G New Radio > General > Logfile Generation".
- 2. To enable log file generations, set "Logging State > On".

Logging commands

| 5G New Radio A: Logfile Generation |       |         | ×     |
|------------------------------------|-------|---------|-------|
| Logging State                      |       |         | I     |
| Output Path                        | /var/ | user/Lo | gNr5g |

3. To start generation and logging, set "5G New Radio > State > On".

| 5G New Radio A                            | _ ×                                           |
|-------------------------------------------|-----------------------------------------------|
| General Stor Trigger In Marker Clock Info |                                               |
|                                           | Set To Default Precall Save Generate Waveform |
| Link Direction                            |                                               |
| Test Models                               |                                               |
| Node                                      | Users/BWPs                                    |
| Scheduling                                | Output/Power                                  |
| Time Plan                                 | Logfile Generation                            |

| Logging State |  |
|---------------|--|
| Output Path   |  |

#### Logging State

Enables/disables logfile generation.

**Note:** Activation of logfile generation slows down the calculation speed of the instrument.

Enable this function only if logfiles are explicitly requested.

See also Chapter 3.3, "How to generate logfiles", on page 34.

Remote command:

[:SOURce<hw>]:BB:NR5G:LOGGen:STATe on page 36

#### **Output Path**

Selects the network directory the logged files are saved in.

Per default, files are saved in the user directory of the instrument.

Remote command:

[:SOURce<hw>]:BB:NR5G:LOGGen:OUTPut on page 36

## 3.5 Logging commands

Option: R&S SMW-K81

#### **Example: Activating logfile generation**

To start logfile generation with the default settings:

```
SOURce1:BB:NR5G:PRESet
SOURce1:BB:NR5G:STATE 1
SOURce1:BB:NR5G:LOGGen:OUTPut "/var/user/"
SOURce1:BB:NR5G:LOGGen:STATE 1
```

| [:SOURce <hw>]:BB:NR5G:LOGGen:STATe</hw>  | 36 |
|-------------------------------------------|----|
| [:SOURce <hw>]:BB:NR5G:LOGGen:OUTPut</hw> |    |

#### [:SOURce<hw>]:BB:NR5G:LOGGen:STATe <LogGenState>

Activates the logfile generation.

| Parameters:                 |                                                        |  |
|-----------------------------|--------------------------------------------------------|--|
| <loggenstate></loggenstate> | 1   ON   0   OFF                                       |  |
|                             | *RST: 0                                                |  |
| Example:                    | See Example"Activating logfile generation" on page 36. |  |
| Manual operation:           | See "Logging State" on page 35                         |  |

#### [:SOURce<hw>]:BB:NR5G:LOGGen:OUTPut <LogGenOutPath>

Sets the directory the files are saved in.

| Parameters:                     |                                                        |
|---------------------------------|--------------------------------------------------------|
| <loggenoutpath></loggenoutpath> | string                                                 |
| Example:                        | See Example"Activating logfile generation" on page 36. |
| Manual operation:               | See "Output Path" on page 35                           |

## List of commands

| [:SOURce <hw>]:BB:EUTRa:LOGGen:DL:DALL</hw>                |    |
|------------------------------------------------------------|----|
| [:SOURce <hw>]:BB:EUTRa:LOGGen:DL:EALL</hw>                | 31 |
| [:SOURce <hw>]:BB:EUTRa:LOGGen:DL:EDLogging</hw>           | 31 |
| [:SOURce <hw>]:BB:EUTRa:LOGGen:DL:ENCC</hw>                | 32 |
| [:SOURce <hw>]:BB:EUTRa:LOGGen:DL:LOGPoint<ch0></ch0></hw> | 32 |
| [:SOURce <hw>]:BB:EUTRa:LOGGen:DL:PBCH</hw>                |    |
| [:SOURce <hw>]:BB:EUTRa:LOGGen:DL:PDSCh</hw>               |    |
| [:SOURce <hw>]:BB:EUTRa:LOGGen:DL:PMCH</hw>                | 32 |
| [:SOURce <hw>]:BB:EUTRa:LOGGen:GSLogfile</hw>              | 31 |
| [:SOURce <hw>]:BB:EUTRa:LOGGen:LFP</hw>                    |    |
| [:SOURce <hw>]:BB:EUTRa:LOGGen:OUTPut</hw>                 |    |
| [:SOURce <hw>]:BB:EUTRa:LOGGen:STATe</hw>                  | 30 |
| [:SOURce <hw>]:BB:EUTRa:LOGGen:UL:DALL</hw>                |    |
| [:SOURce <hw>]:BB:EUTRa:LOGGen:UL:EALL</hw>                | 31 |
| [:SOURce <hw>]:BB:EUTRa:LOGGen:UL:EULogging</hw>           | 31 |
| [:SOURce <hw>]:BB:EUTRa:LOGGen:UL:LOGPoint<ch0></ch0></hw> | 32 |
| [:SOURce <hw>]:BB:EUTRa:LOGGen:UL:PUCCh</hw>               | 32 |
| [:SOURce <hw>]:BB:EUTRa:LOGGen:UL:PUCDrs</hw>              |    |
| [:SOURce <hw>]:BB:EUTRa:LOGGen:UL:PUSCh</hw>               |    |
| [:SOURce <hw>]:BB:EUTRa:LOGGen:UL:PUSDrs</hw>              |    |
| [:SOURce <hw>]:BB:EUTRa:LOGGen:UL:SL</hw>                  | 32 |
| [:SOURce <hw>]:BB:EUTRa:LOGGen:UL:SLD</hw>                 |    |
| [:SOURce <hw>]:BB:EUTRa:LOGGen:UL:SRS</hw>                 | 32 |
| [:SOURce <hw>]:BB:NR5G:LOGGen:OUTPut</hw>                  | 36 |
| [:SOURce <hw>]:BB:NR5G:LOGGen:STATe</hw>                   |    |

## Index

| Α                                        |
|------------------------------------------|
| Application cards7<br>Application notes7 |
| В                                        |
| Brochures7                               |
| C                                        |
| Conventions<br>SCPI commands29           |
| D                                        |
| Data sheets                              |
| E                                        |
| Extended logfiles14                      |
| G                                        |
| Getting started6                         |
| н                                        |
| Help                                     |
| I                                        |
| Installation                             |
| L                                        |

| Logfile generation |       |
|--------------------|-------|
| Extended logfiles  | 14    |
| File formats       | 9, 33 |
| File names         | 9, 33 |
| Output files       | 9, 33 |
| Logging point      | 18    |

### 

| Open source acknowledgment (OSA)                             | 7           |
|--------------------------------------------------------------|-------------|
| R                                                            |             |
| Release notes                                                | 7           |
| S                                                            |             |
| Safety instructions<br>Security procedures<br>Service manual | 7<br>6<br>6 |

#### Т

| Tutorials | 6 |
|-----------|---|
|-----------|---|

##